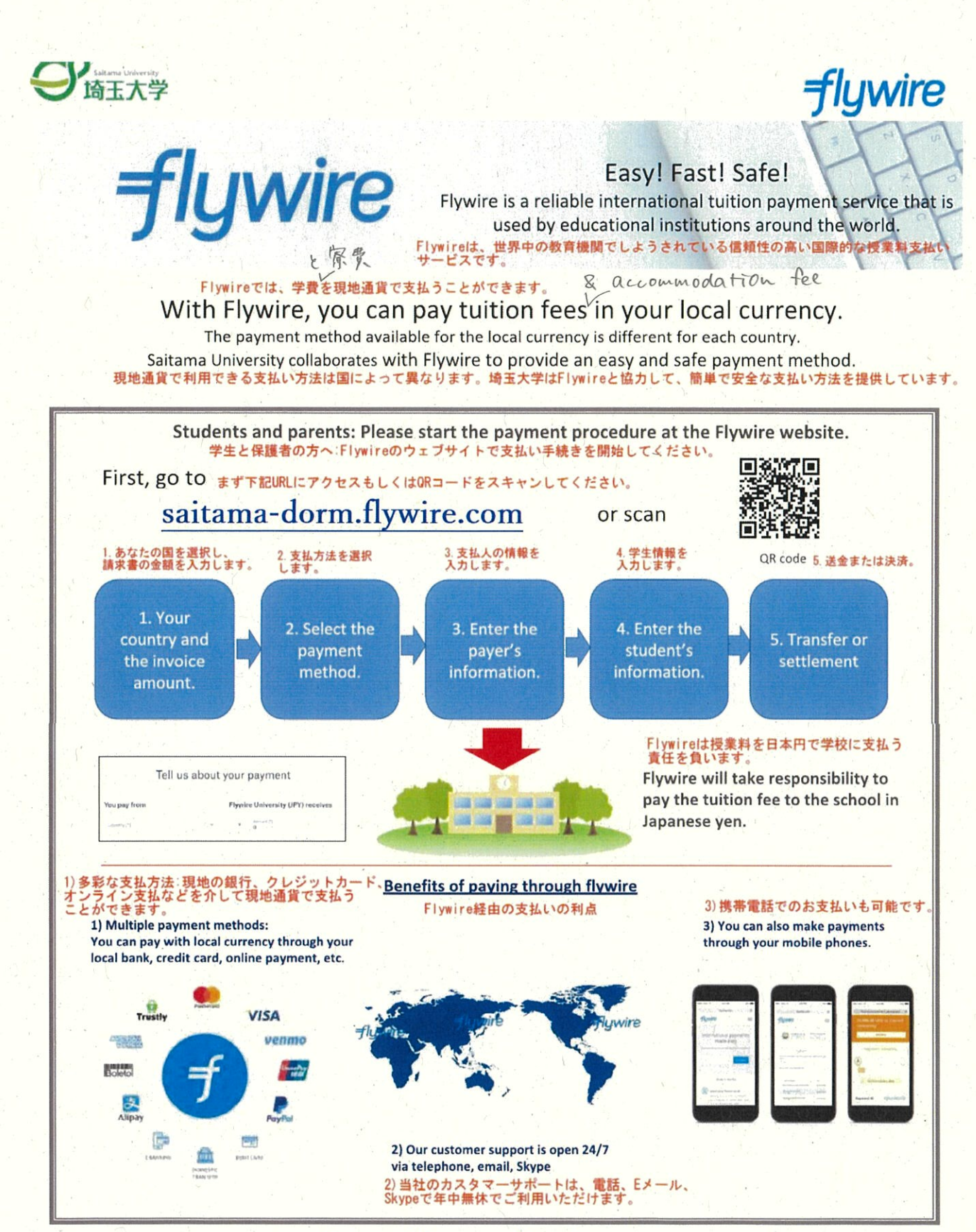

https://www.flywire.com

Contact: https://www.flywire.com/support email : support@flywire.com

# 支払ページ (saitama-dorm.flywire.com) にアクセスしてください。

- 1) Access to saitama-dorm.flywire.com
  - Choose your home country from the drop-down menu.
  - ・ドロップダウンメニューから母国を選択します。
  - Enter the exact payment amount you owe.
  - ・支払金額を正確に入力します。

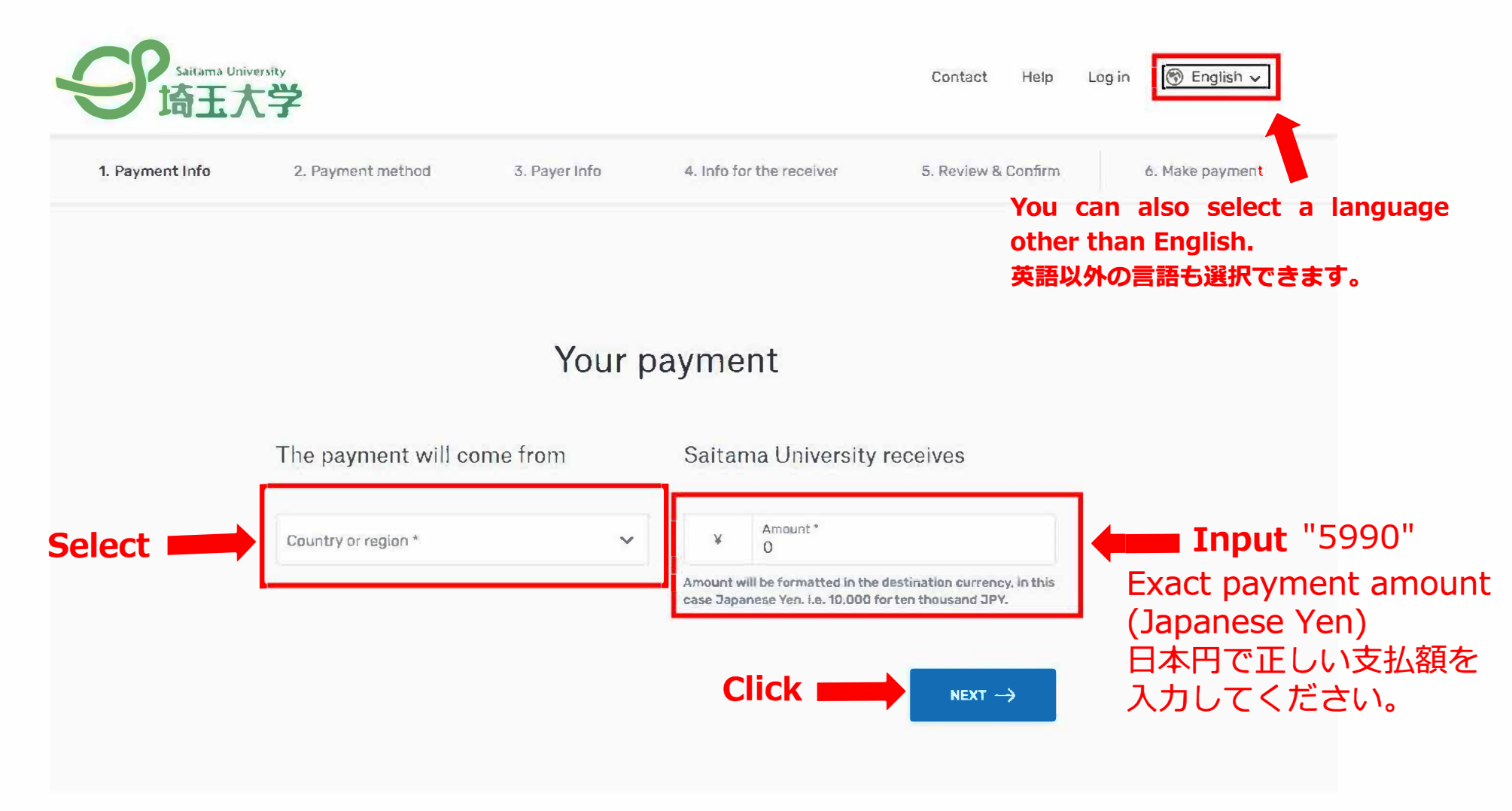

支払い方法を選択してください。

2) Select your preferred payment method.

Select your preferred payment method

| 1 2 2 2 2 2 2 2 2 2 2 2 2 2 2 2 2 2 2 2 |                | Best Price Guaranteed Subject to terms and  | conditions , | 2               |
|-----------------------------------------|----------------|---------------------------------------------|--------------|-----------------|
|                                         | 1              | Domestic RMB transfer in Chinese Yuan (CNY) | SELECT       |                 |
|                                         | More in        | fo 🗸                                        | 4            |                 |
|                                         | <b>e</b> tte   | UnionPay debit card in Chinese Yuan (CNY)   | SELECT       |                 |
|                                         | More in        | fo 🗸                                        |              |                 |
|                                         | and the second | UnionPay credit card in Chinese Yuan (CNY)  | SELECT       | Choose & Click. |
|                                         | More in        | fo ~                                        |              |                 |
|                                         | え対定            | Alipay in Chinese Yuan (CNY)                | SELECT       |                 |
|                                         | More in        | fo 🗸                                        |              |                 |
|                                         | VISA           | Debit/Credit Card in CNY                    | SELECT       |                 |
|                                         | Suppor         | ts: VISA                                    |              |                 |

#### 支払人情報を入力してください。

3) Enter the payer's personal details and contact information.

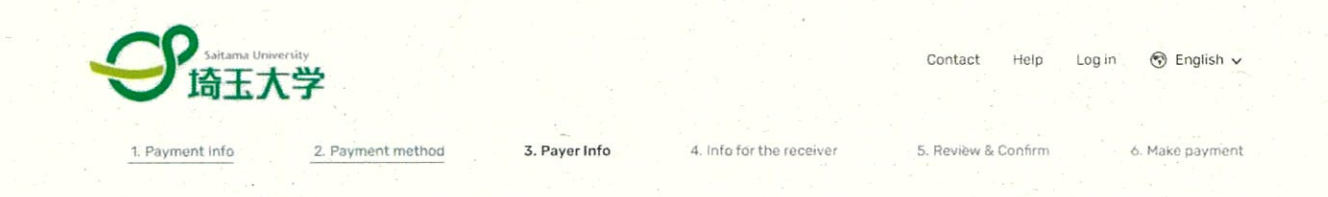

## Payer information

| Email*                 | Einst name *                               |      |
|------------------------|--------------------------------------------|------|
| Emair                  | FIISLINGINE                                |      |
|                        |                                            |      |
|                        |                                            |      |
| Middle name            | Family name *                              |      |
|                        |                                            |      |
|                        |                                            |      |
|                        |                                            | Inpu |
| Address 1*             | Address 2                                  |      |
|                        |                                            |      |
|                        |                                            |      |
| City *                 | State / Province / Region                  |      |
|                        |                                            |      |
|                        |                                            |      |
|                        | Phone number *                             |      |
| Zip code / Postal Code | + 86 ~                                     |      |
|                        |                                            |      |
|                        | Receive text notifications on your payment |      |
|                        | status                                     |      |

I would like to receive emails from Flywire about future discounts, promotions and offers

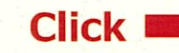

I have read, understand, and agree to the Flywire Terms of Use and Privacy Policy

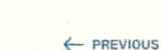

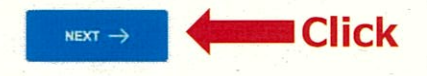

学生の名前と国際交流会館の部屋番号を入力してください。

4) Enter the student's name and the room number of the International House.

| 1. Payment Info | 2. Payment method   | 3. Payer Info | 4. Info for the receiver | 5. Review & Confirm | 6. Make payment |
|-----------------|---------------------|---------------|--------------------------|---------------------|-----------------|
|                 |                     |               |                          |                     |                 |
|                 | Informa             | ation for S   | Saitama Univers          | sity -              |                 |
|                 |                     | Dorm          | itory fee                |                     |                 |
| 1               | (°) required held   |               |                          |                     | 63              |
|                 | Student Information |               |                          |                     |                 |
|                 | First Name *        |               | Last Name *              |                     | 🚛 In            |
|                 | Room NO • 0000      | Pleas         | e put "9999"             |                     |                 |
|                 |                     | as you        | ur room                  |                     |                 |
|                 |                     | numb          | er has been              |                     |                 |
|                 |                     |               |                          |                     |                 |

情報を確認してください。

5) Review and confirm your information.

Review and confirm payment information

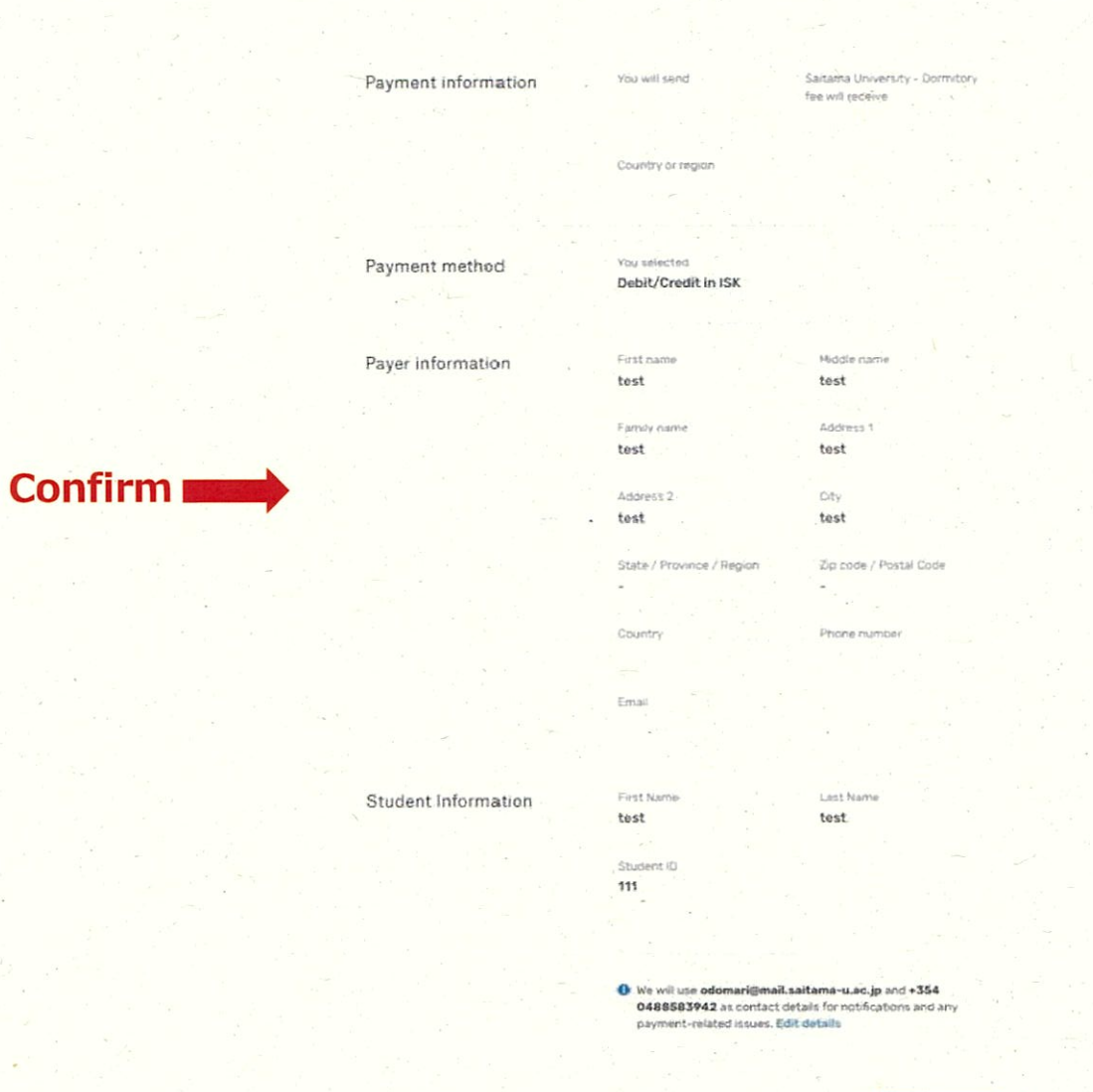

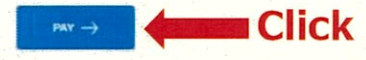

- PREVIOUS

#### 銀行振替支払の場合:支払指図を検討し、支払を実行します。

6) For bank transfer payments: Review your payment instructions and make your payment.

Review and submit your payment to Flywire using the payment instructions provided.
 ・提示された支払指図を使用して、Flywireに支払いを確認し、提出します。

| flywire                                                                             |                                                    | · · · •                          | pritact Help )       | 6 Salvacar 🛞 English           |                  |      |
|-------------------------------------------------------------------------------------|----------------------------------------------------|----------------------------------|----------------------|--------------------------------|------------------|------|
|                                                                                     |                                                    |                                  | Sec. 6               |                                |                  |      |
| Follow the                                                                          | e steps below to pay before March                  | 29, 2018 or your payment will    | be cancelled automat | ically.                        |                  |      |
|                                                                                     |                                                    |                                  |                      |                                |                  |      |
| C                                                                                   |                                                    | Mature -                         | Paym                 | ent ID                         |                  |      |
| to your institution                                                                 |                                                    |                                  |                      |                                |                  | ÷ 1, |
|                                                                                     |                                                    |                                  |                      |                                |                  |      |
|                                                                                     |                                                    | •                                |                      |                                |                  |      |
|                                                                                     |                                                    | 7                                |                      |                                | <u>a</u>         |      |
| Tree                                                                                |                                                    | General Contraction              |                      |                                | Davis Grout Grow |      |
|                                                                                     |                                                    |                                  |                      |                                |                  |      |
|                                                                                     |                                                    |                                  | Ac                   | ld this payment to you         | Elywine          |      |
| 🕚 Decide how you'd lik                                                              | e to complete                                      | your bank                        | 20                   | count                          |                  |      |
| transfer                                                                            |                                                    |                                  |                      | ADD PSYMENT                    |                  |      |
| Send your funds to Hywire so we ca                                                  | n deliver your payment to                          | the recipient, Host              |                      |                                |                  |      |
| banks show you to transfer funds w-                                                 | a                                                  |                                  |                      |                                |                  |      |
| Chine banking                                                                       |                                                    |                                  | м                    | analle Anna Itskinstor         |                  |      |
| Ing a mysuraning                                                                    | a are superior to transfer the fun-                | is .                             | 0                    | 1.03 pageograficherade         |                  |      |
|                                                                                     |                                                    |                                  | 8                    | RMN expligite satisfying       |                  |      |
| S Telephone                                                                         | aka yinut transfar.                                |                                  |                      | Carolizer Carolin scheme warre |                  |      |
|                                                                                     |                                                    |                                  | 5                    | Costalia In Acoust Augusti     |                  |      |
| In-person visit                                                                     | taliast the tractal                                |                                  | 2                    | Barrard Unite programme        |                  |      |
|                                                                                     |                                                    |                                  |                      |                                |                  |      |
|                                                                                     |                                                    |                                  |                      | Authoritanta and arguments     | And wan had be   |      |
|                                                                                     |                                                    |                                  |                      | and including                  |                  |      |
| Make the bank trans                                                                 | ter to Hywire                                      |                                  |                      |                                |                  |      |
| Usé the payment instructions below<br>workt taxe 2, 4 provinces days to am          | to send the money to us                            | Reep in mind that it             |                      | DREAT LIKE TO BU               |                  |      |
| HUND LEVE A DOUT HERE DESK TO BE                                                    |                                                    |                                  |                      | 1.4                            | ,                |      |
| Amount to pay                                                                       |                                                    | all the second                   |                      |                                |                  |      |
| Electronics - Raymont D.                                                            |                                                    |                                  | SP                   | are your payment.              |                  |      |
| 19AM                                                                                |                                                    |                                  |                      | shaler                         |                  |      |
| Benedicibily Barb. P                                                                | ianco Santander                                    |                                  |                      |                                |                  |      |
| the set bine of the de Applement                                                    |                                                    |                                  |                      |                                |                  |      |
| time all any p                                                                      | t Ywolf                                            |                                  |                      |                                |                  |      |
| $\Omega_{\text{construction}}(\mu) = \mu \wedge \gamma, \ \bar{\mu} \text{ source}$ |                                                    |                                  |                      |                                |                  |      |
| 22/04                                                                               |                                                    |                                  | a.                   |                                |                  |      |
| ) powers lowers of size, sit served, construct when                                 | adiplicating with Maneserian matter w              | gits and il and minima at        | N                    |                                |                  |      |
| Providenti o bio das Interefeti da ancigil eget                                     | Condipathet in central constability of the station | r eleiferal tataeradum Bawa - sa | nd                   |                                |                  |      |
|                                                                                     |                                                    |                                  |                      |                                |                  |      |
| an un a put                                                                         |                                                    |                                  |                      |                                |                  |      |
|                                                                                     |                                                    |                                  |                      |                                |                  |      |
|                                                                                     |                                                    |                                  |                      |                                | · · ·            |      |
|                                                                                     |                                                    | he have been been be             |                      |                                |                  |      |
| clicking on the sent the funds.                                                     | ing us whow you have made t                        | the release science of X         |                      |                                |                  |      |
| Too we get an email and you will be ab-                                             | e to track your tradition statu                    | \$                               |                      |                                |                  |      |
|                                                                                     | INC SENT-THE PUNDS                                 |                                  |                      |                                |                  |      |
|                                                                                     |                                                    |                                  |                      |                                |                  |      |
| 1                                                                                   |                                                    |                                  |                      |                                |                  |      |

#### クレジット・カード支払の場合:カード詳細を入力します。

- 6) For credit card payments: Enter your card details..
- Enter your information within 15 minutes to avoid your session timing out.
- Click Make Payment to continue.
  - カード番号、氏名、有効期限、暗証番号を入力します。
    セッションのタイムアウトを回避するために、15分以内に情報を入力してください。
    【支払いを行う】をクリックして続行します。

| <sup>o</sup> ayment status                                       |                                            |                                   | Payment details                                                                                                    | •                    |
|------------------------------------------------------------------|--------------------------------------------|-----------------------------------|----------------------------------------------------------------------------------------------------|----------------------|
| Follow the steps below to pay be payment will be cancelled autom | fore March 29th 2018 or your<br>natically. |                                   | You're sending                                                                                                    | They're receiving    |
|                                                                  |                                            |                                   | Payment ID.                                                                                                    |                      |
| Payment details<br>* Indicates a required field                  |                                            | VISA                              | ADD THIS PAY                                                                                                    | MENT TO YOUR<br>DUNT |
| Card number *                                                    | Cardholder's name *                        |                                   |                                                                                                    |                      |
|                                                                  |                                            |                                   | Manage your payr                                                                                                    | nent                 |
| Expiry date *                                                    | Security code                              |                                   | SMS notification                                                                                                    | 15                   |
| Month \$ Year                                                    | ¢( □ □ La                                  | ist 3 digits on<br>e back of card | Cancel payment  Cancel payment  Cance | ıt                   |
| Contact details 🖋                                                |                                            |                                   |                                                                                                    |                      |
|                                                                  |                                            |                                   |                                                                                                    |                      |
| Cancel payment                                                   |                                            | lake Payment                      |                                                                                                    |                      |
|                                                                  |                                            |                                   |                                                                                                    |                      |
|                                                                  |                                            |                                   |                                                                                                    |                      |
|                                                                  | POWERED BY                                 | flywire                           |                                                                                                    |                      |
|                                                                  | St Olaf College address                    | : 1520 St. Olaf Ave               |                                                                                                    |                      |

#### 支払の追跡 Track your payment

Payment tracking is available at flywire.com or through Flywire's mobile app. Log in to check the status of your payment and

#### receive email notifications or opt into SMS text message alerts. 支払い追跡はflywire.comから、またはFlywireのモバイルアプリから利用できます。 ログインして支払い状況をチェックし、Eメール通知を受け取るか、SMSテキストメッセージの アラートを選択します。 Need help?

### Customer Support Phone Numbers : カスタマーサポートの電話番号

USA Toll free +1 800 346 9252 USA Local number +1 617 207 7076 Spain +34 96 065 3947 Canada +1 647 930 9424 Australia +61 (2) 800 69 729 United Kingdom +44 (20) 32 394 729 Hong Kong +852 30 184 814 South Korea +82 070 4732 6769

#### flywire.com/support

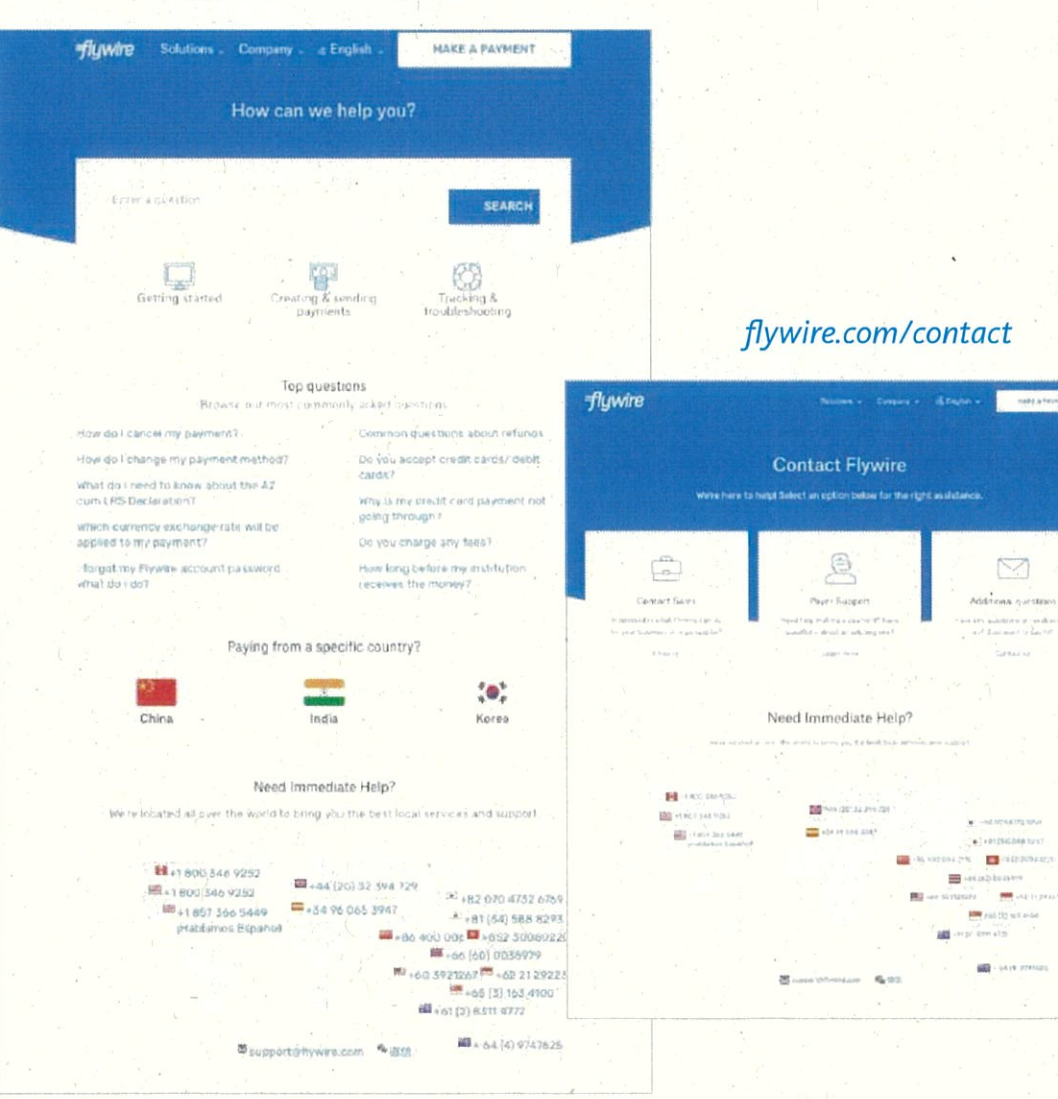